## <u>Procédure pour saisir une demande à soumettre à</u> <u>l'avis du Comité Social Territorial : prime de pouvoir</u> <u>d'achat</u>

Se connecter au logiciel de ressources humaines AGIRHE en saisissant vos identifiants

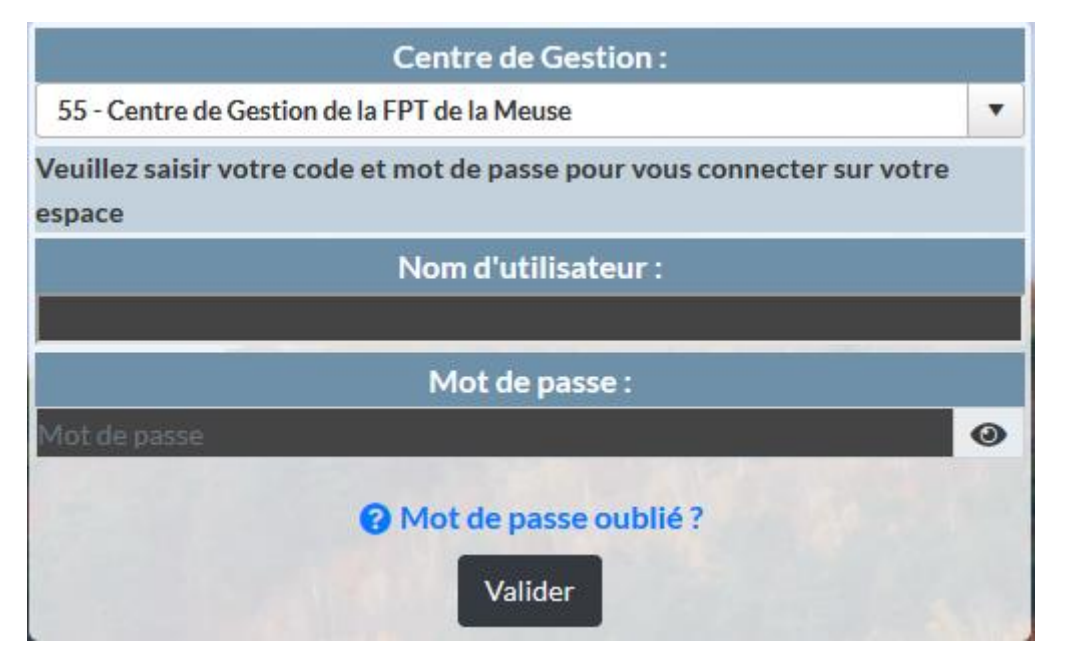

## Ouvrir l'onglet « INSTANCES » et sélectionner « CST », « Nouvelle saisine / Dossiers en cours

| Instances T Préventio  | n 🔻 🖽 Statistiques 👻 🖺 Documents 👻 🕫 Pa | aramètres 🔹 🔗 Liens 🝷 |
|------------------------|-----------------------------------------|-----------------------|
| САР 🕨                  |                                         |                       |
| CST 🔸                  | Nouvelle saisine / Dossiers en cours    |                       |
| ССР                    | Liste des dossiers                      |                       |
| Avancements de grade 🕨 | Paramètres •                            |                       |

La date de séance est généralement préremplie. Il convient de sélectionner le type de demande avant de cliquer sur « nouvelle demande ».

| Liste des demandes au comité social territorial                              |
|------------------------------------------------------------------------------|
| 12/12/2023                                                                   |
| 24/10/2023                                                                   |
| 21/11/2023                                                                   |
| L'AVIS DU COMITE SOCIAL TERRITORIAL DOIT ETRE PREALABLE A TOUTE DELIBERATION |
| : Prime de pouvoir d'achat exceptionnelle 😵 🖜 🔹                              |
| Nouvelle demande                                                             |
|                                                                              |

1. Prime pouvoir d'achat exceptionnelle 2. Nouvelle demande

## Les montants attribués par la collectivité seront proratisés à la durée hebdomadaire effectuée par l'agent.

| Mail du référent de la collectivité : | retraite@cdg55.fr                                                                          |                            |                                                                                                    |
|---------------------------------------|--------------------------------------------------------------------------------------------|----------------------------|----------------------------------------------------------------------------------------------------|
| Date de la séance :                   | 12/12/2023                                                                                 |                            |                                                                                                    |
|                                       |                                                                                            |                            |                                                                                                    |
| Date d'effet :                        | 12/12/2023 🗃 🖘 1                                                                           |                            |                                                                                                    |
|                                       | Rémunération brute perçue<br>au titre de la période<br>du 1er juillet 2022 au 30 juin 2023 | Plafond prévu par le texte | Montant attribué<br>par la collectivité en €<br>(dans la limite du pl <u>afond</u> prévu par le texte) |
|                                       | Inférieure ou égale à 23 700 €                                                             | 800€                       | E                                                                                                    |
|                                       | Supérieure à 23 700 € et inférieure ou égale à 27 300 €                                    | 700€                       | €                                                                                                    |
|                                       | Supérieure à 27 300 € et inférieure ou égale à 29 160 €                                    | 600€                       | €                                                                                                    |
|                                       | Supérieure à 29 160 € et inférieure ou égale à 30 840 €                                    | 500 €                      | €                                                                                                    |
|                                       | Supérieure à 30 840 € et inférieure ou égale à 32 280 €                                    | 400 €                      | €                                                                                                    |
|                                       | Supérieure à 32 280 € et inférieure ou égale à 33 600 €                                    | 350€                       | €                                                                                                    |
|                                       | Supérieure à 33 600 € et inférieure ou égale à 39 000 €                                    | 300€                       |                                                                                                    |
|                                       |                                                                                            |                            |                                                                                                    |
| Observations :                        |                                                                                            |                            |                                                                                                    |
|                                       |                                                                                            |                            |                                                                                                    |
| en format PDF après la validation de  | la demande. Pièces obligatoires en gras.                                                   |                            |                                                                                                    |
| isine datée et signée par l'Autori    | té Territoriale                                                                            |                            |                                                                                                    |
|                                       | Retour Valio                                                                               |                            |                                                                                                    |

Il convient de remplir tous les champs vides et de valider la saisie en cliquant sur « valider ».

## 1. La date d'effet ne peut pas être antérieure à la date du CST

|                                                                                     | Rémunération brute perçue<br>au titre de la période<br>du 1er juillet 2022 au 30 juin 2023                                                                                                    | Plafond prévu par le texte                          | Montant attribué<br>par la collectivité en €<br>(dans la limite du plafond prévu par le tex |
|-------------------------------------------------------------------------------------|----------------------------------------------------------------------------------------------------|-----------------------------------------------------|---------------------------------------------------------------------------------------------|
|                                                                                     | Inférieure ou égale à 23 700 €                                                                                                    | 800 €                                               | 800 €                                                                                       |
|                                                                                     | Supérieure à 23 700 € et inférieure ou égale à 27 300 €                                                                                                    | 700 €                                               | 700 €                                                                                       |
|                                                                                     | Supérieure à 27 300 € et inférieure ou égale à 29 160 €                                                                                                    | 600 €                                               | 600 €                                                                                       |
|                                                                                     | Supérieure à 29 160 € et inférieure ou égale à 30 840 €                                                                                                    | 500€                                                | 500 €                                                                                       |
|                                                                                     | Supérieure à 30 840 € et inférieure ou égale à 32 280 €                                                                                                    | 400€                                                | 400 €                                                                                       |
|                                                                                     | Supérieure à 32 280 € et inférieure ou égale à 33 600 €                                                                                                    | 350€                                                | 350 €                                                                                       |
|                                                                                     | Supérieure à 33 600 € et inférieure ou égale à 39 000 €                                                                                                    | 300 €                                               | (300)€                                                                                      |
| Observations :<br>la validation de                                                  | la demande. <b>Pièces obligatoires en gras.</b>                                                                                                    |                                                     |                                                                                             |
| Observations :<br>la validation de<br>: <b>e par l'Autori</b>                       | la demande. Pièces obligatoires en gras.<br>té Territoriale                                                                                                    | ssi                                                 |                                                                                             |
| Observations :<br>la validation de<br><b>:e par l'Autori</b><br><b>/es :</b>        | la demande. Pièces obligatoires en gras.<br>té Territoriale<br>Enregistrement réu                                                                                                    | ssi                                                 |                                                                                             |
| Observations :<br>la validation de<br><b>se par l'Autori</b><br><b>/es :</b>        | la demande. Pièces obligatoires en gras.<br>té Territoriale<br>Projet de délibération                                                                                                    | ssi<br>••• 2                                        |                                                                                             |
| Observations :<br>la validation de<br><b>ie par l'Autori</b><br>ves :<br><b>3</b> @ | la demande. Pièces obligatoires en gras.<br>té Territoriale<br>Projet de délibération<br>Parcouri ) Aucun fichier sélectionné.                                                                                                    | ssi 2                                               |                                                                                             |
| Observations :<br>la validation de<br>se par l'Autori<br>ves :<br>3@                | la demande. Pièces obligatoires en gras.<br>té Territoriale<br>Projet de délibération<br>Parcouriz Aucun fichier sélectionné.<br>lerci de joindre uniquement des fichiers PDF, la taille de se<br>Ajouter la pièce                   | ssi<br>■ 2<br>vptre document ne doit pas dép        | asser 10Mo                                                                                  |
| Observations :<br>la validation de<br>ie par l'Autori<br>ves :<br>3 @               | la demande. Pièces obligatoires en gras.<br>té Territoriale<br>Projet de délibération<br>Parcouri ) Aucun fichier sélectionné.<br>lerci de joindre uniquement des fichiers PDF, la taille de v<br>Ajouter la pièce<br>Nom des pièces | ssi<br>Totre document ne doit pas dép<br>() Validée | asser 10Mo                                                                                  |
| Observations :<br>la validation de<br><b>ie par l'Autori</b><br><b>ves :</b>        | la demande. Pièces obligatoires en gras.<br>té Territoriale                                                                                                    | ssi                                                 |                                                                                             |

Votre saisie a bien été prise en compte lorsque « enregistrement réussi » apparaît.

- 1. Pour imprimer votre saisine, il convient de cliquer sur « valider et imprimer ».
- 2. Choisir la pièce justificative en cliquant sur le menu déroulant
- 3. Pour ajouter des pièces, cliquez sur « parcourir », sélectionner ensuite le document à ajouter avant de cliquer sur « ajouter la pièce ».

Tous les documents à insérer doivent être signés et sous le format « PDF ».

Ce document est la propriété du centre de gestion de la Meuse